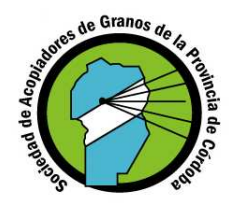

# <u>ANEXO I - 1</u> Pasos para delegar Presentación de DDJJ

# <u> Paso 1</u>

Ingrese en la página Web de AFIP ( <u>www.afip.gov.ar</u> ), ingrese su número de CUIT/CUIL/CDI y presione el botón **"IR".** 

| Adventities Col. Feder                                                                 | ad de Ingresen Pablicus                            |                 | Buscar           | CHIT / CLUE ACON        | Simples      |
|----------------------------------------------------------------------------------------|----------------------------------------------------|-----------------|------------------|-------------------------|--------------|
| Futuros Contribuyentes                                                                 | Contribuyentes Régimen General                     | Monotributistas | Aduana / Customs | Empleados / Empleadores | Gula de Sena |
| Novedades                                                                              | anteriores ]                                       |                 |                  |                         |              |
| <ul> <li>Régimen de Retención de l<br/>Productos Agropecularios<br/>ver más</li> </ul> | VA. Comercialización de<br>Resolución General 2300 | AFI             | P Selecciona     | ará 🗸 🏹                 | R            |

# <u> Paso 2</u>

Dentro de la pantalla que se abre a continuación, ingrese su Clave Fiscal y seleccione la opción "Ingresar".

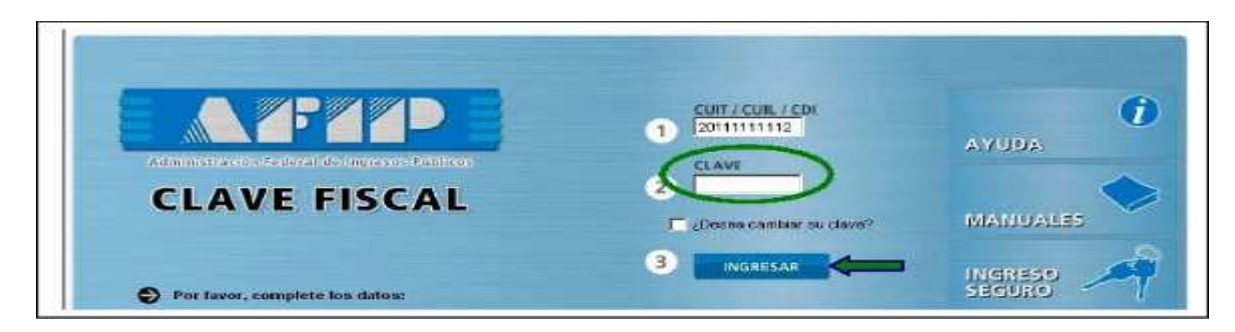

# Paso 3

Click en Administrador de Relaciones de Claves Fiscales

| edministr | Elistado de sistemas habilitados                                                                              |
|-----------|----------------------------------------------------------------------------------------------------|
|           | Usuario:                                                                                                    |
|           | S Aceptación de Designación                                                                                   |
|           | Acepte aquí las delegaciones que obas personas la hayan realizado                                             |
|           | Administrador de Relaciones de Clave Fiscal                                                                   |
|           | Administrador de Relaciones de Clave Fiscal                                                                   |
|           | DDJJ Ley 17.250 - Formulario 522/A                                                                            |
|           | Generación y presentación de declaración jurada de inexistencia de deuda para contratar (formulario N* 522/A) |
|           | Presentación de DDJJ y Pagos                                                                                  |
|           | Presentaciones de declaraciones juradas y pagos por medio de transferencia electrónica dalos                  |
|           | Suscripción al 3er Congreso de Derecho Aduanero                                                               |
|           | Suscripción al Ser Congreso de Derecho Aduanero                                                               |
|           |                                                                                                    |

#### Paso 4

Click en NUEVA RELACIÓN

^ Bienvenido Usuario Actuando en representación de "FEDERACION DE CENTROS Y ENTIDADES GREMIALES DE ACOPIADORES [30-52950805-4] 92 Servicio Administrador de Relaciones Este servicio la permite gestionar (incorporar y revocar) autorizaciones para operar servicios en nombre suyo o de la persona que represente. Las operaciones generan formularios oficiales AFP. Los mismos se abren en ventanas emergentes para su mayor facilidad en la operación. Por favor tenga en cuenta esto a la hora de configurar su navegador. Utilizando el botón "Adherir Servicio" podrá senciar un servicio a su Clave Fecal. Esta es una + nueva opción más simple y rápida de utilizar. Tenga en cuenta que el mismo no es válido para ADHERIR SERVICIO habiltar un servicio en representación de otra persona. Nueva Relación a algún servicio en su nombre. CONSULTAR que Ud. representa). Ud. se encuentra representando a otra persona. Utilice el botón "Consultar" para controlar si tene p: Autorizaciones pendientes de Aceptación para esta persona. A través de esta transacción podrá aceptarlas CONSULTAR

#### Paso 5

#### Click en AFIP – Servicios Interactivos

| 🚈 AFIP - ADMINISTRACION FEDERAL DE INGRESOS PUBLICOS - Microsoft Internet Explorer                                  | <b>- B X</b> |
|----------------------------------------------------------------------------------------------------|--------------|
| Archivo Edición Ver Favoritos Herramientas Ayuda                                                                    | <u></u>      |
| 😋 Atrás 🔹 🐑 · 💽 💰 🏠 🔎 Búsqueda 🥎 Favoritos 🧐 🙆 • 🌺 🔟 • 🛄 🔏 🎇                                                        |              |
| Dirección 🕘 https://servicios1.afip.gov.ar/ClaveFiscal/AdminRel/serviceSearch2.aspx?representado=20128121650 🛛 💽 Ir | Vínculos »   |
| Administrador de Relaciones                                                                                         | ^            |
|                                                                                                    |              |
| Bienvenido Usuario GALLO ERARDO ROBERTO [20-12812165-0]                                                             |              |
| Actuando en representación de GALLO ERARDO ROBERTO [20-12812165-0]                                                  |              |
| Selección de Servicio a Habilitar                                                                                   |              |
| El siguiente es un listado de los servicios que GALLO ERARDO ROBERTO [20-12812165-0]le ha autorizado a administrar. |              |
| Los mismos se encuentran ordenados alfabéticamente. Por favor seleccione el servicio de su interés.                 |              |
| requieren que el Representado cumpla con ciertas condiciones para poder realizar la Autorización.                   |              |
|                                                                                                    |              |
|                                                                                                    |              |
| Servicios Interactivos                                                                                              |              |
| ThebServices                                                                                                    |              |
|                                                                                                    |              |
| ANSES                                                                                                    |              |
| The Adm Prov de Innuestos                                                                                           | -            |
| K Kant to the compactor                                                                                             |              |
| 🕘 Listo 🔷 🔮 Internet                                                                                                |              |

#### <u>Paso 6</u>

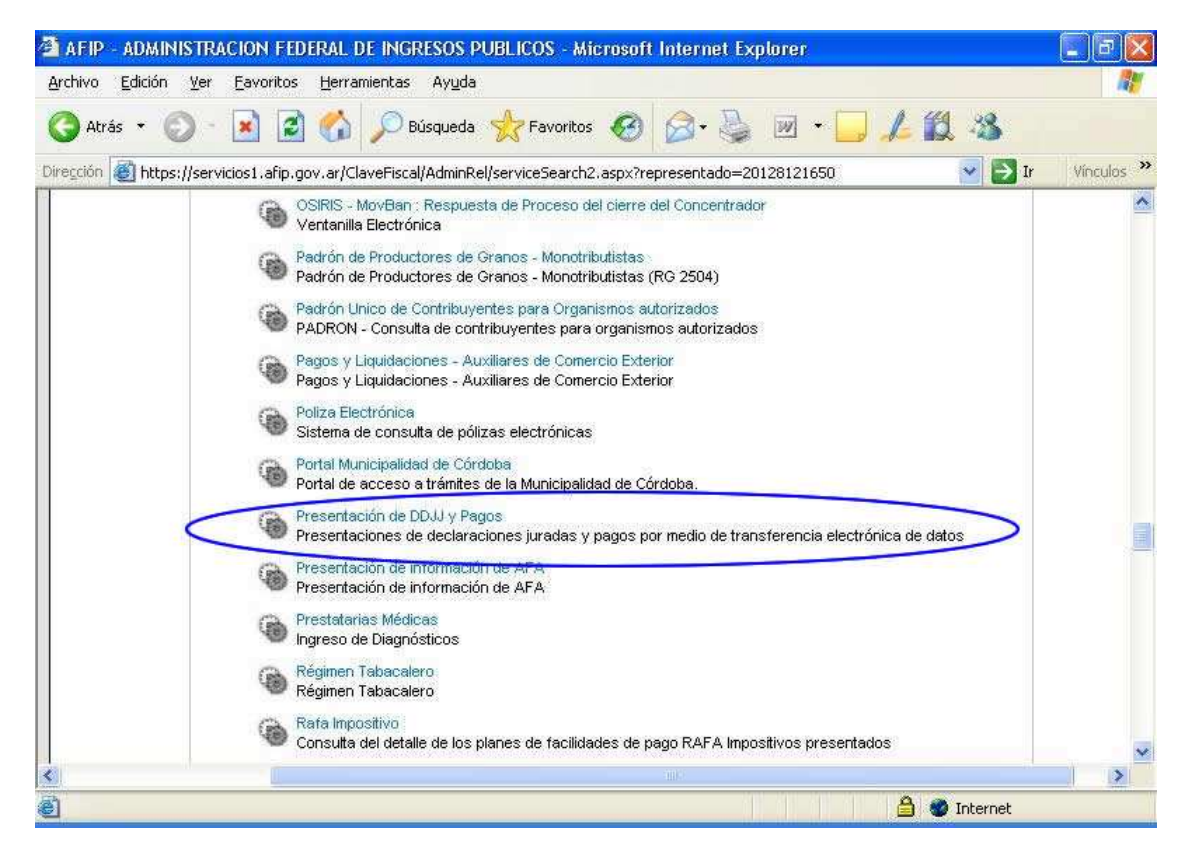

Click en Presentación de DDJJ y Pagos

#### <u> Paso 7</u>

Click en BUSCAR

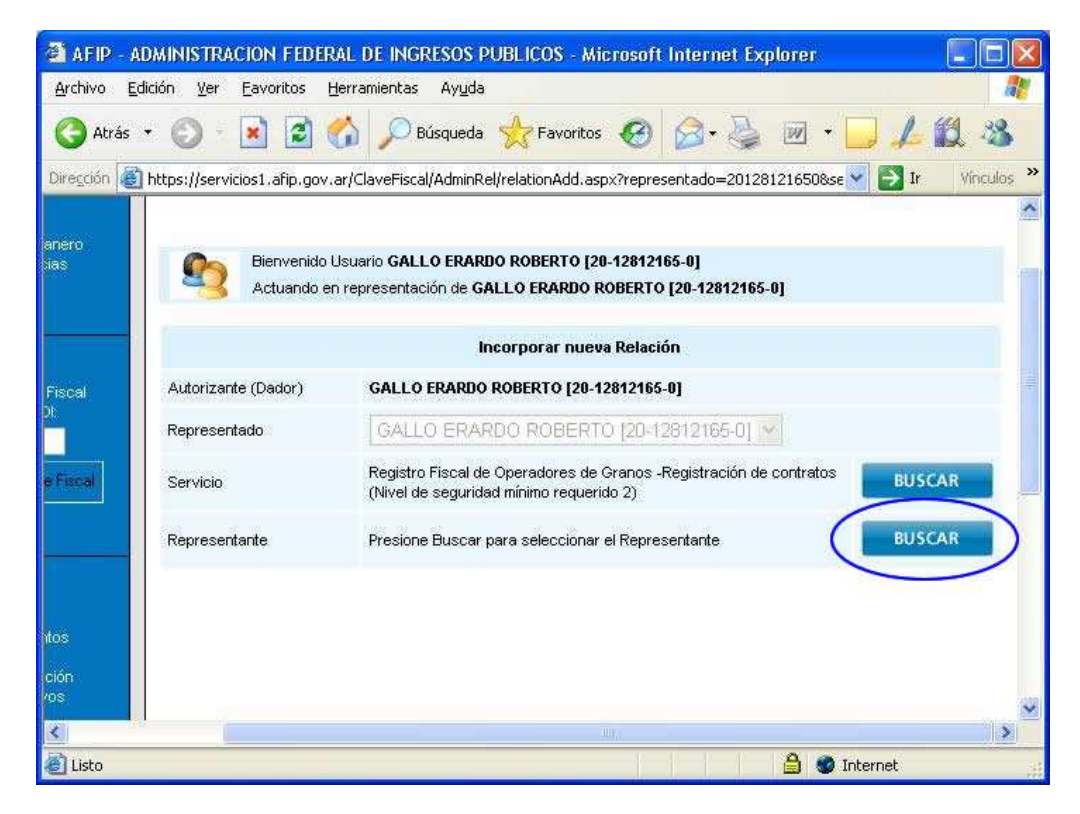

#### <u> Paso 8</u>

- 1. Completar con el CUIT de la persona a ser Delegada
- 2. Click en buscar
- 3. Una vez encontrada hacer click en CONFIRMAR

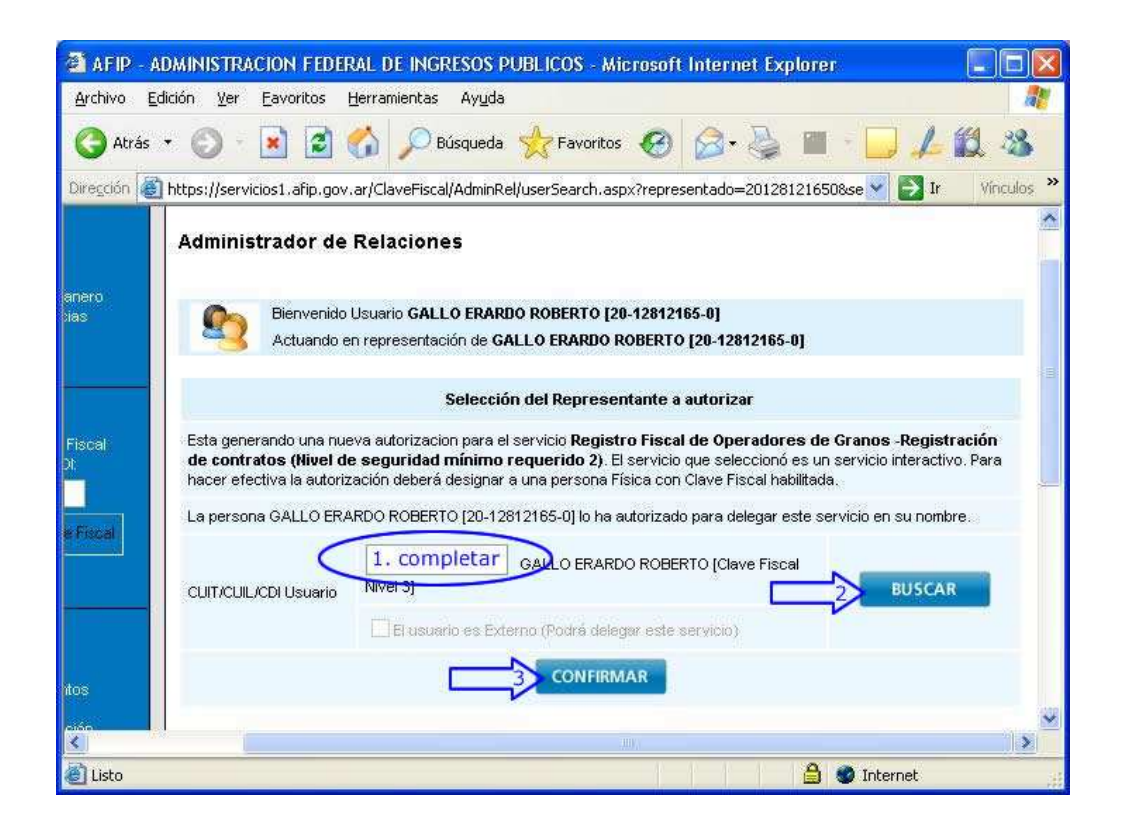

#### <u>Paso 9</u>

#### CONFIRMAR NUEVAMENTE

| 🗿 AFIP - 1               | ADMINISTRACION FEDER                  | AL DE INGRESOS PUBLICOS - Microsoft Internet Explorer                                                      |            |
|--------------------------|---------------------------------------|----------------------------------------------------------------------------------------------------|------------|
| <u>A</u> rchivo <u>E</u> | dición <u>V</u> er Eavoritos <u>H</u> | erramientas Ay <u>u</u> da                                                                                 |            |
| 🕝 Atrás                  | • 🔘 • 💌 🗟 🤅                           | 🖒 🔎 Búsqueda 🤺 Favoritos 🥝 🎯 - 🍑 👿 + 🛄 🖊 🕯                                                                 | 8 3        |
| Dirección 🧯              | https://servicios1.afip.gov.a         | ır/ClaveFiscal/AdminRel/relationAdd.aspx?representado=201281216508se 🗙 🛃 Ir                                | Vinculos » |
|                          | 83                                    |                                                                                                    | ^          |
|                          | Administrador de l                    | Relaciones                                                                                                 |            |
|                          |                                       | ನ್ನಡ ಪ್ರಶಸ್ತಿ ಸಂಧಾನ<br>ಕ್ಷೇತ್ರ ಸಂಧಾನ                                                                       |            |
| anero<br>tias            | Bienvenido L                          | Isuario GALLO ERARDO ROBERTO [20-12812165-0]                                                               |            |
|                          | Actuando en                           | representación de GALLO ERARDO ROBERTO [20-12812165-0]                                                     |            |
|                          |                                       | Incorporar puque Polación                                                                                  |            |
|                          |                                       | Incur purar nueva keraciun                                                                                 |            |
| Fiscal                   | Autorizante (Dador)                   | GALLO ERARDO ROBERTO [20-12812165-0]                                                                       |            |
|                          | Representado                          |                                                                                                    |            |
| e Fiscal                 | Servicio                              | Registro Fiscal de Operadores de Granos -Registración de contratos (Nivel de seguridad mínimo requerido 2) | AR         |
|                          | Representante                         | GALLO ERARDO ROBERTO [Clave Fiscal Nivel 3] BUSCA                                                          | AR         |
|                          |                                       |                                                                                                    |            |
| itos                     |                                       |                                                                                                    | ~          |
| <                        |                                       |                                                                                                    | >          |
| 🙆 Listo                  |                                       | 🔒 🔮 Internet                                                                                               |            |

#### <u>Paso 10</u>

Imprimir la constancia de Autorización:

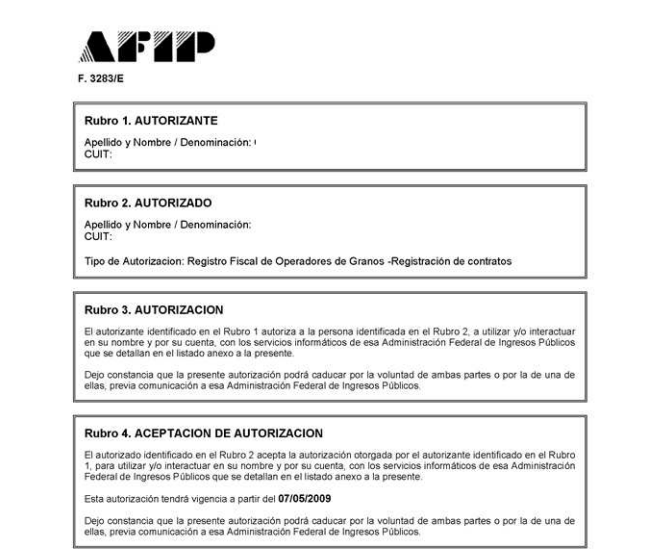

# ACEPTACIÓN DE DELEGACIÓN

(Proceso a realizarse en la Socacopcba)

Para ello los operadores de la Socacopcba seleccionados aceptarán en la opción "Aceptación de Designación"

| Administración Federal de Engresos/Fublicos | CLAVE FISCAL<br>Listado de sistemas habilitados |
|---------------------------------------------|-------------------------------------------------|
|                                             |                                                 |
| Aceptación de Designación                   | io: 20076968188                                 |

Por cada delegación que acepten, AFIP emitirá un formulario F.3283/E con los datos del Autorizante (Solicitante), del Autorizado (Operador) y de la Autorización misma.

| 3                    | 283/E                                                                                                    |  |  |  |  |
|----------------------|----------------------------------------------------------------------------------------------------|--|--|--|--|
| Rubro 1. AUTORIZANTE |                                                                                                    |  |  |  |  |
| Ą                    | pellido y Nombre / Denominación: NOMBRE O RAZON SOCIAL DEL AUTORIZANTE                                                                                                    |  |  |  |  |
| C                    | UIT: 88-8888888-8                                                                                                    |  |  |  |  |
| R                    | ubro 2. AUTORIZADO                                                                                                    |  |  |  |  |
| 4                    | pellido y Nombre / Denominación: AUTORIZADO DEL CENTRO Nro 1.<br>JIT: 33-3333333-3                                                                                                    |  |  |  |  |
| T                    | ipo de Autorizacion: Sistema Jauque                                                                                                    |  |  |  |  |
| R                    | ubro 3. AUTORIZACION                                                                                                    |  |  |  |  |
| E PA                 | l autorizante identificado en el Rubro 1 autoriza a la persona identificada en el Rubro 2, a utilizar y/o interactuar en su<br>ombre y por su cuenta, con los servicios informáticos de esa Administración Federal de Ingresos Públicos que se detallan en<br>l listado anexo a la presente. |  |  |  |  |
| 2                    | ejo constancia que la presente autorización podrá caducar por la voluntad de ambas partes o por la de una de ellas, previa<br>omunicación a esa Administración Federal de Ingresos Públicos.                                                                                                 |  |  |  |  |

### Nota de la Socacopcba:

La fotocopia del formulario F 3283/E deberá ser remitido al autorizante (Empresa Acopiadora) para disponer de las constancias de las aceptaciones.